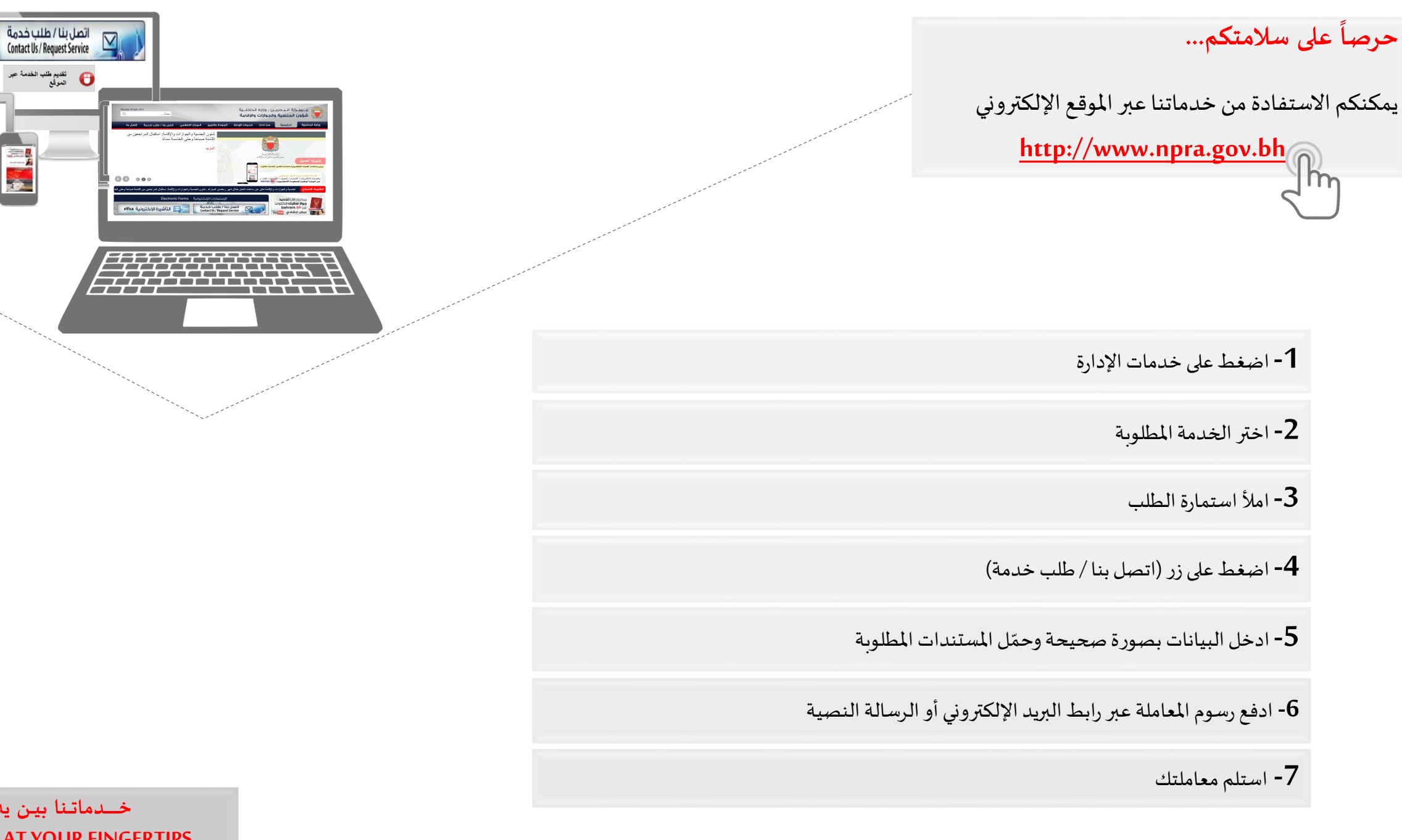

خــدماتنا بين يديـك... OUR SERVICES AT YOUR FINGERTIPS...

anadi of calling barrent and the second second seco

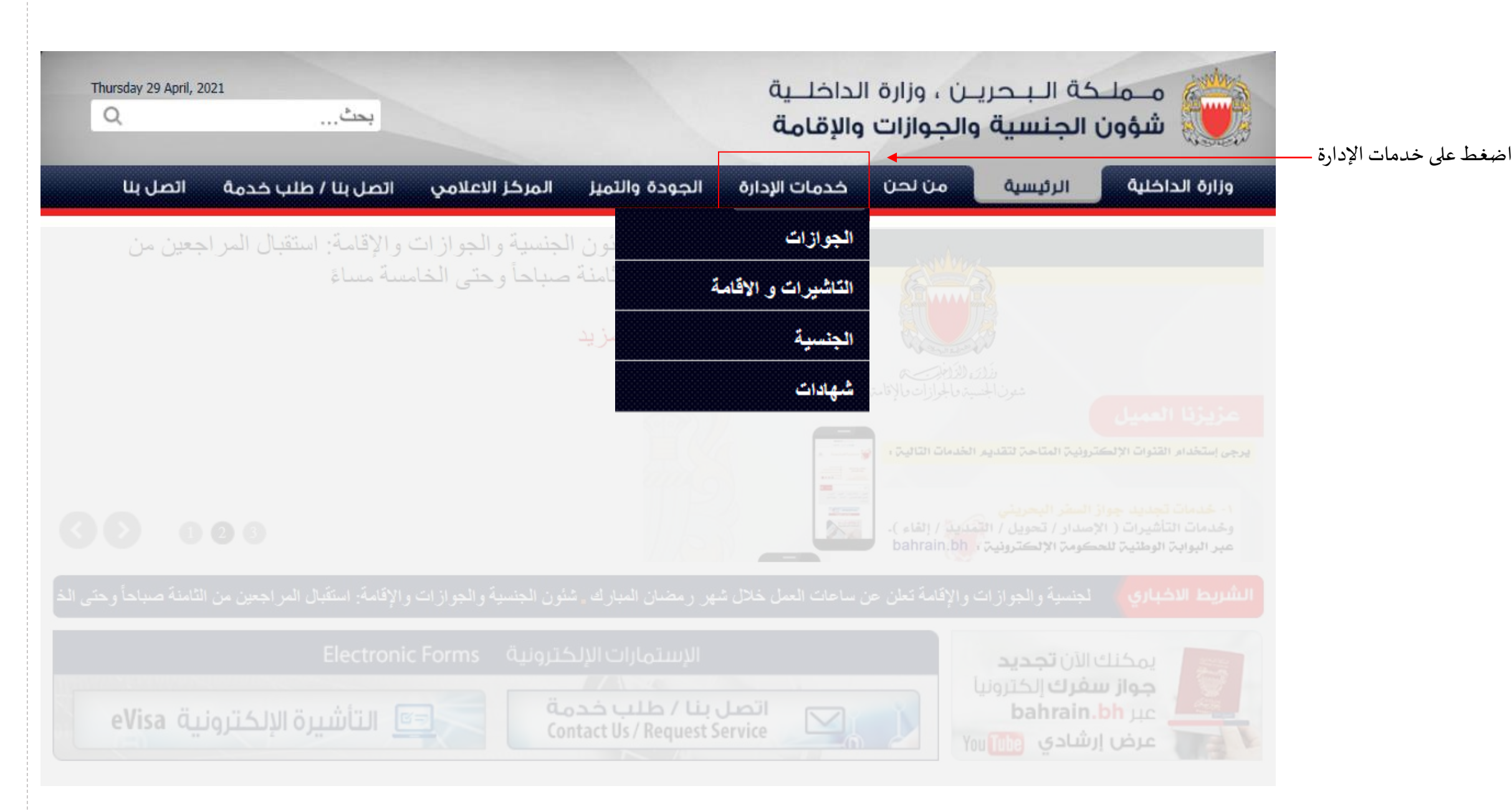

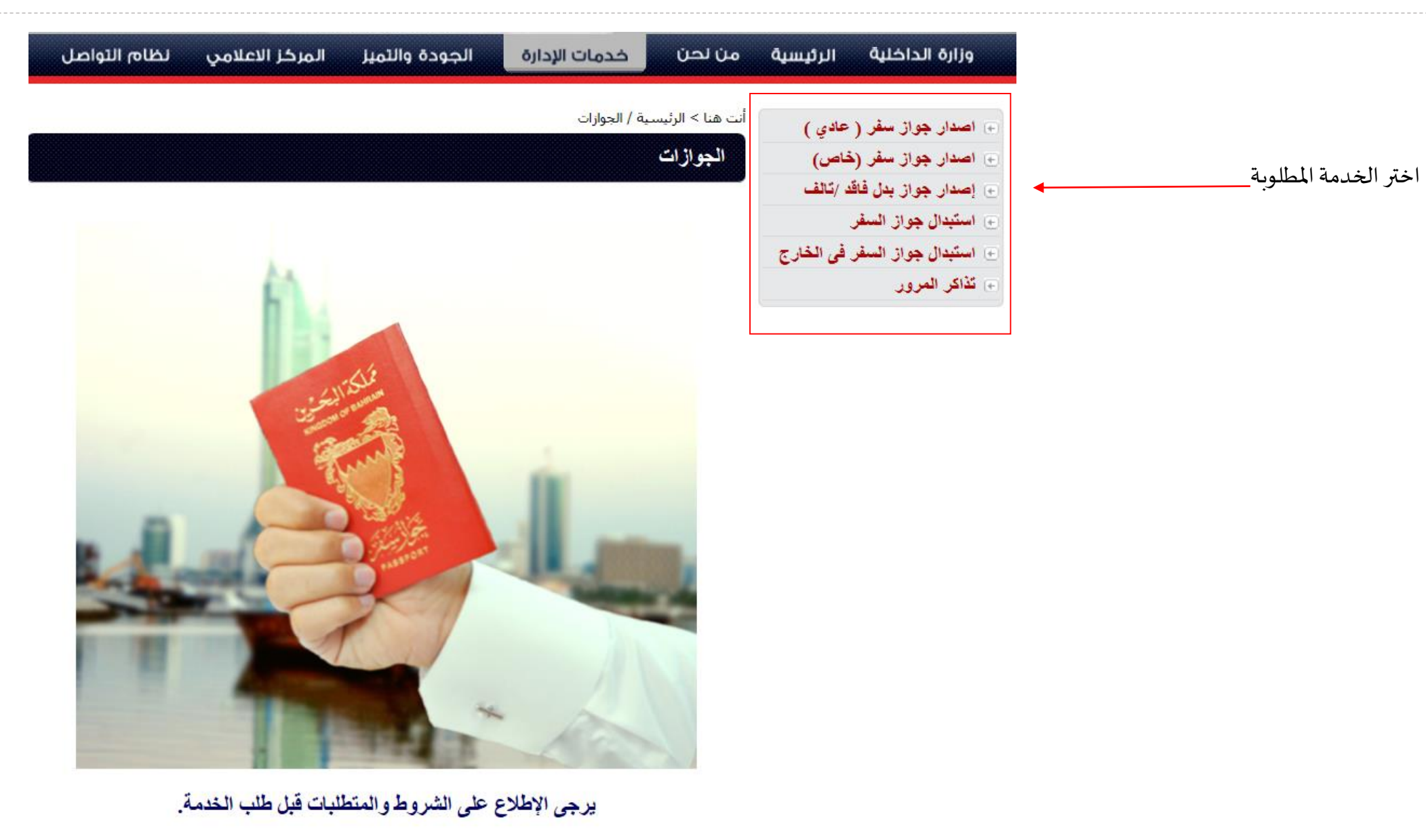

2

اضغط هذا للإطلاع على متطلبات صورة جواز السفر

إتفاقية مستوى الخدمة

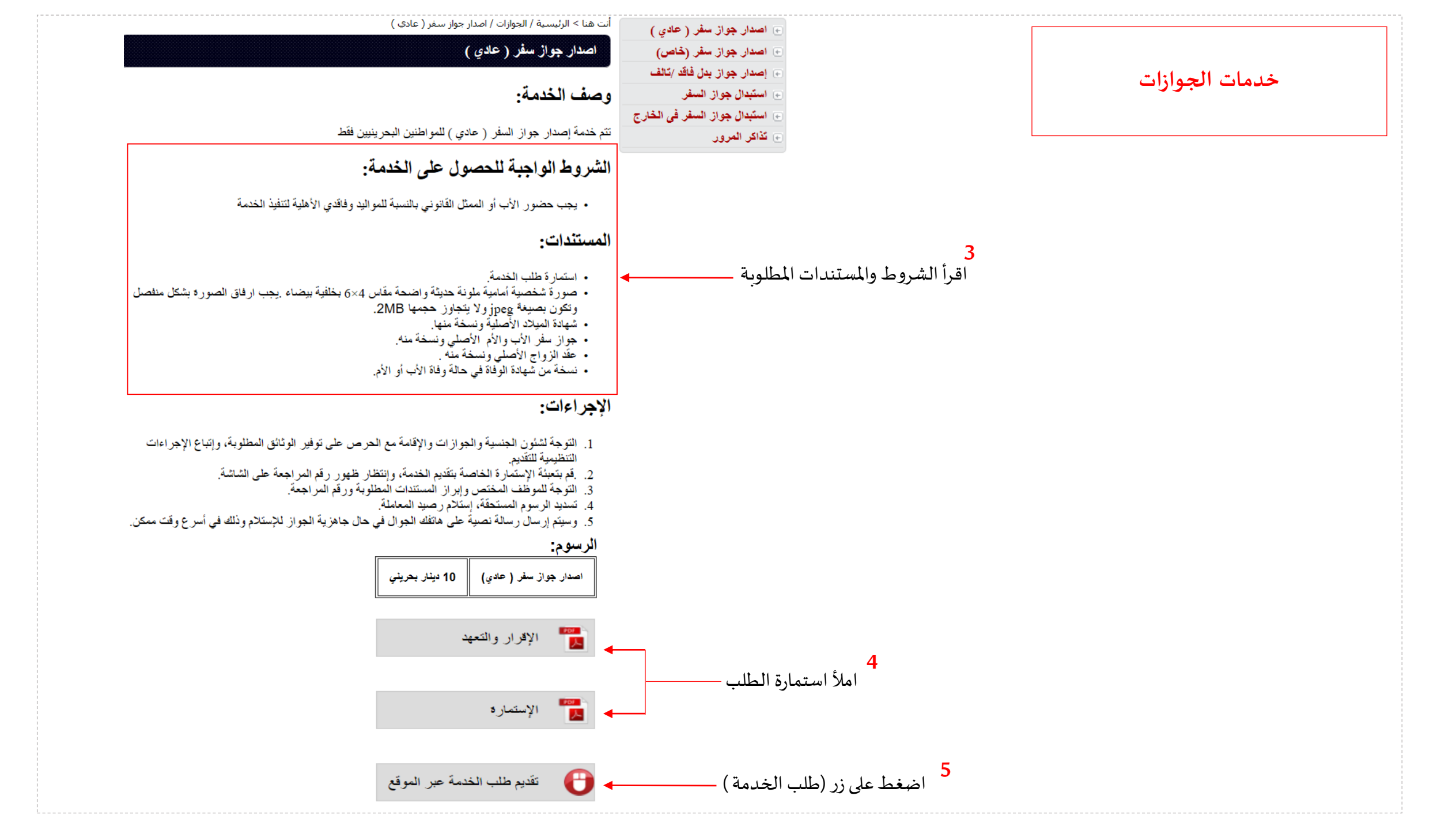

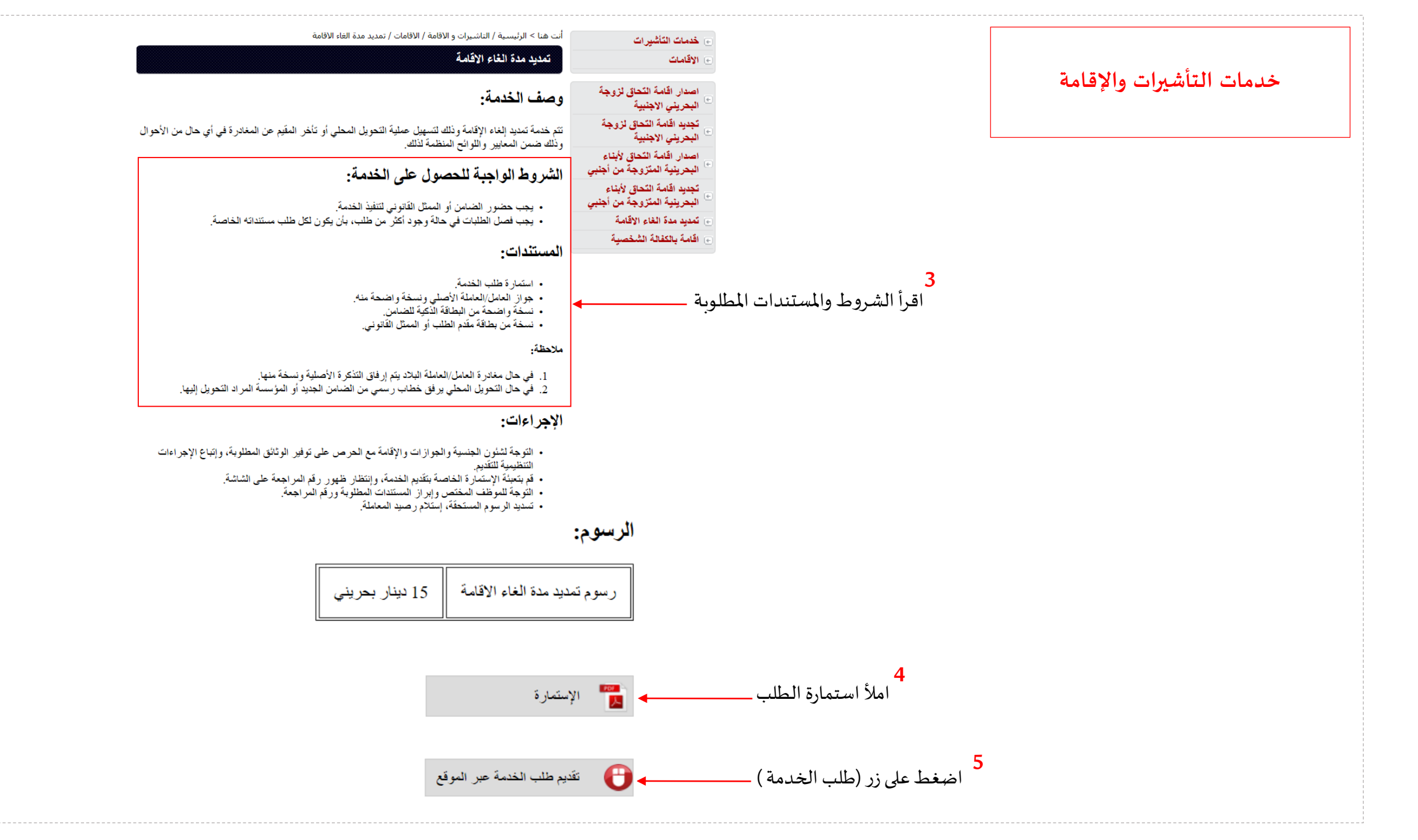

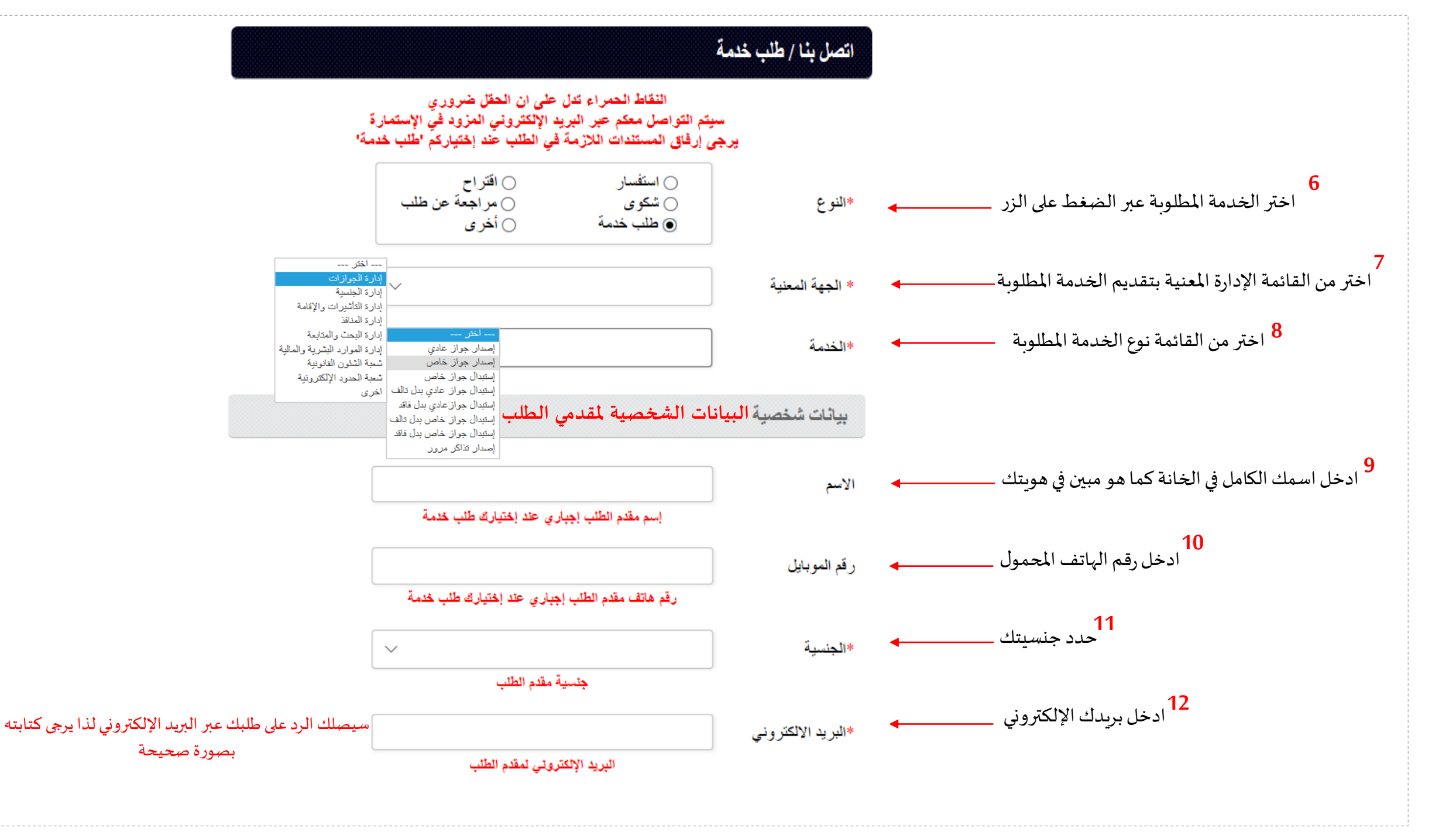

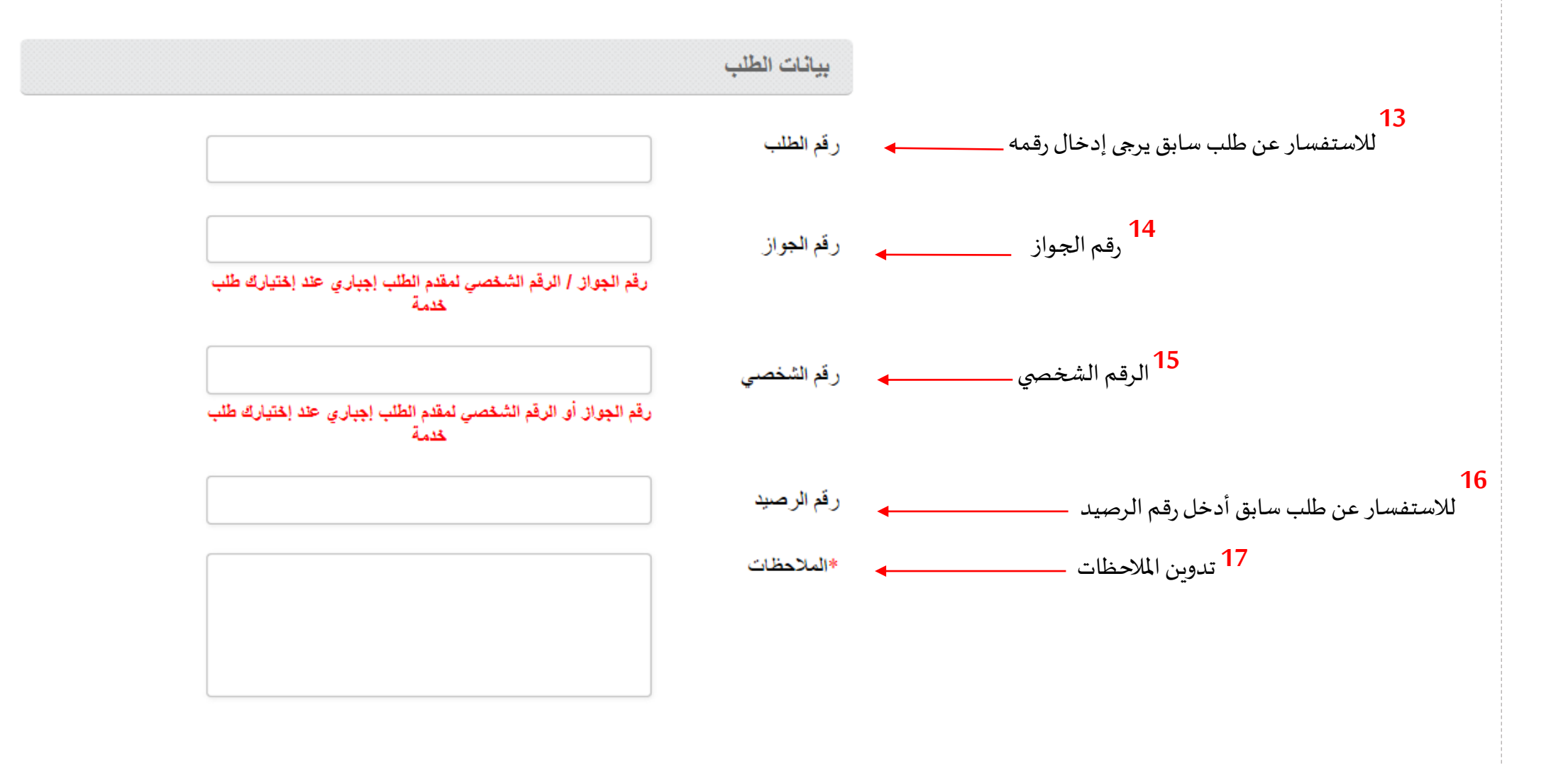

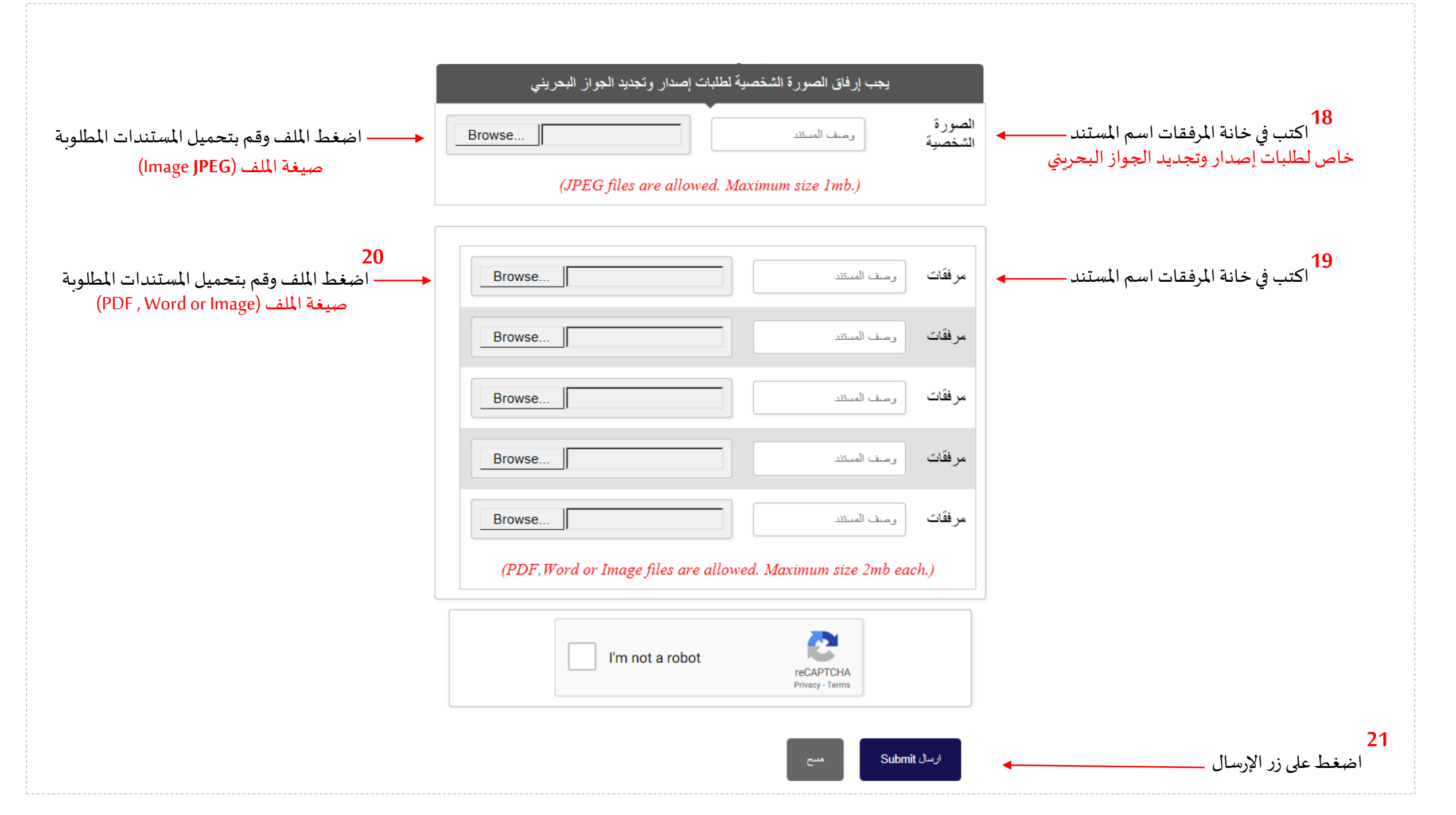

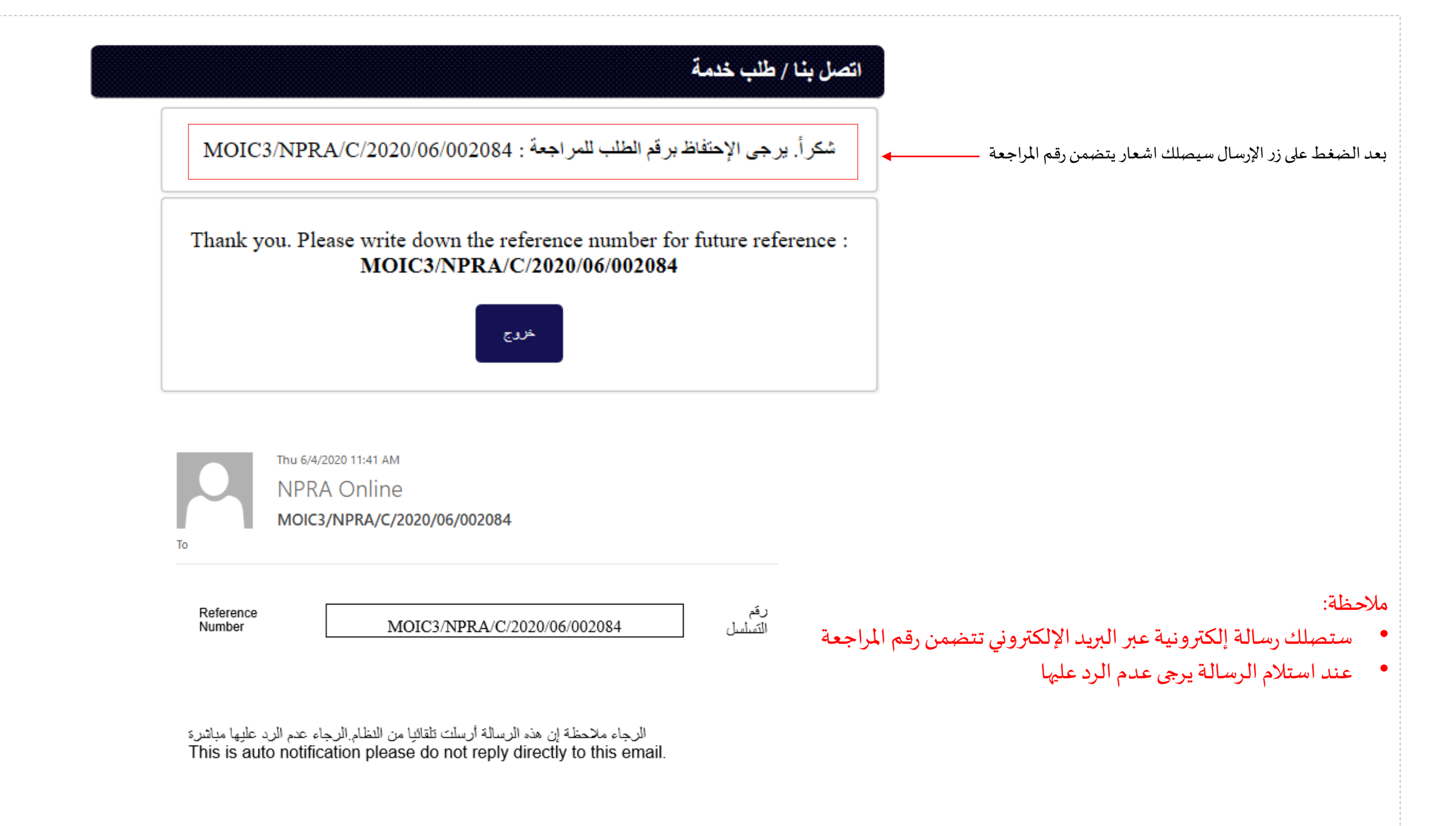